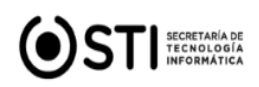

# GESTIÓN DE TURNOS

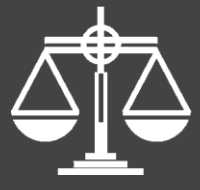

# Poder Judicial Provincia de Misiones

# <u>"Tutorial de uso para la Gestión de Turnos por Página Web o por App</u> <u>Movil"</u>

El **TURNO** para la atención personalizada en mesa de entradas está destinado a los interesados directos (no abogados).

El solicitante podrá gestionar el turno para un único trámite.

### Ejemplo:

- Gestionar certificación de firma y fotocopias
- Declaraciones juradas
- Informaciones sumarias varias
- Gestionar permisos de viaje

Una vez ingresado a la "GESTIÓN DE TURNOS" deberá <u>indicar si tiene o no número</u> <u>de expediente</u>, y a continuación completar los datos solicitados por el sistema.

### PASOS:

- 1. Ingrese sus datos personales (AyN, DNI, Correo y Tel.);
- 2. Seleccione la localidad y Dependencia más cercana a su domicilio;
- 3. Elija una dependencia para visualizar el trámite disponible; indicando el DÍA y HORARIO del turno.

Concluído el trámite, visualizará en pantalla el siguiente mensaje:

#### Turno Asignado correctamente!

Su comprobante se abrirá en una nueva ventana, en caso contrario lo puede descargar haciendo clic <u>aquí</u>

## **IMPORTANTE:**

Recuerde que al presentarse deberá llevar en el CELULAR la <u>constancia del turno asignado</u> PARA CIRCULAR e INGRESAR a la dependencia del Poder Judicial de la Provincia de Misiones o en su defecto la impresión de la misma. Por normas de seguridad e higiene, se sugiere NO asistir a la dependencia ANTES de los 10 minutos previos al turno.

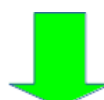

Ingrese <u>AQUÍ</u> para solicitar su turno.

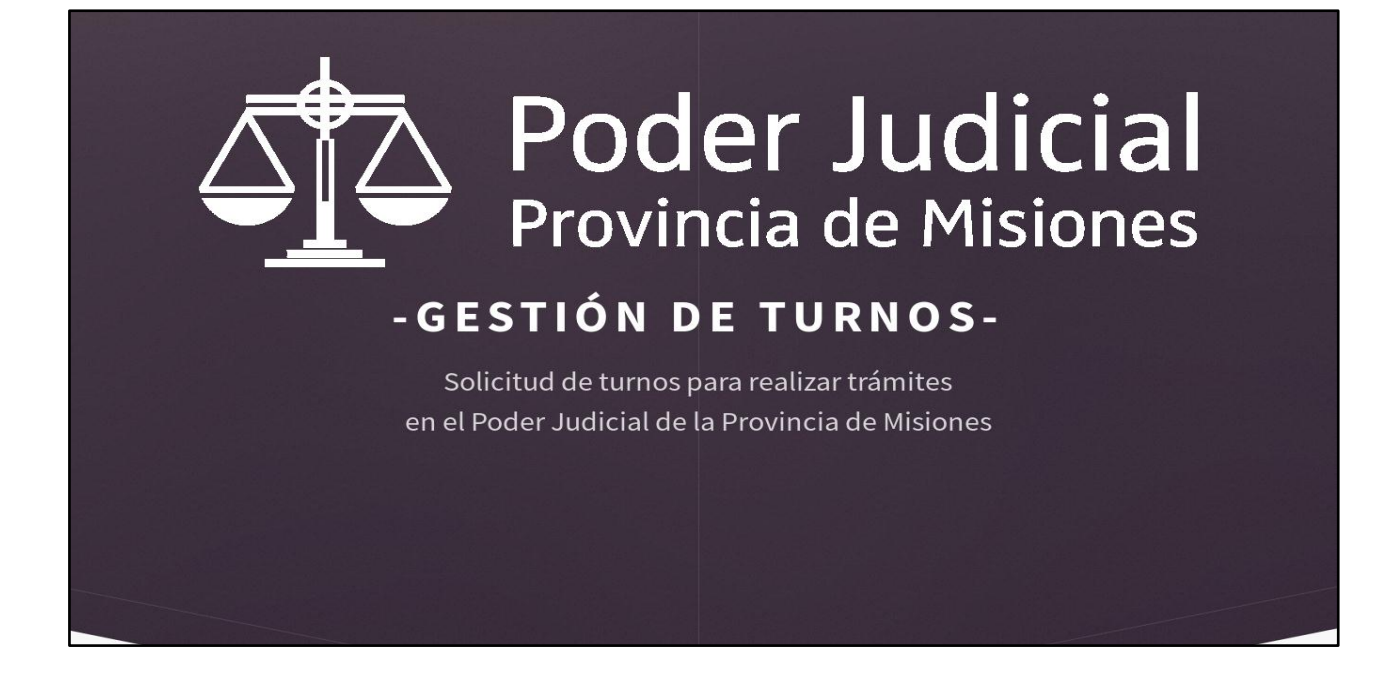

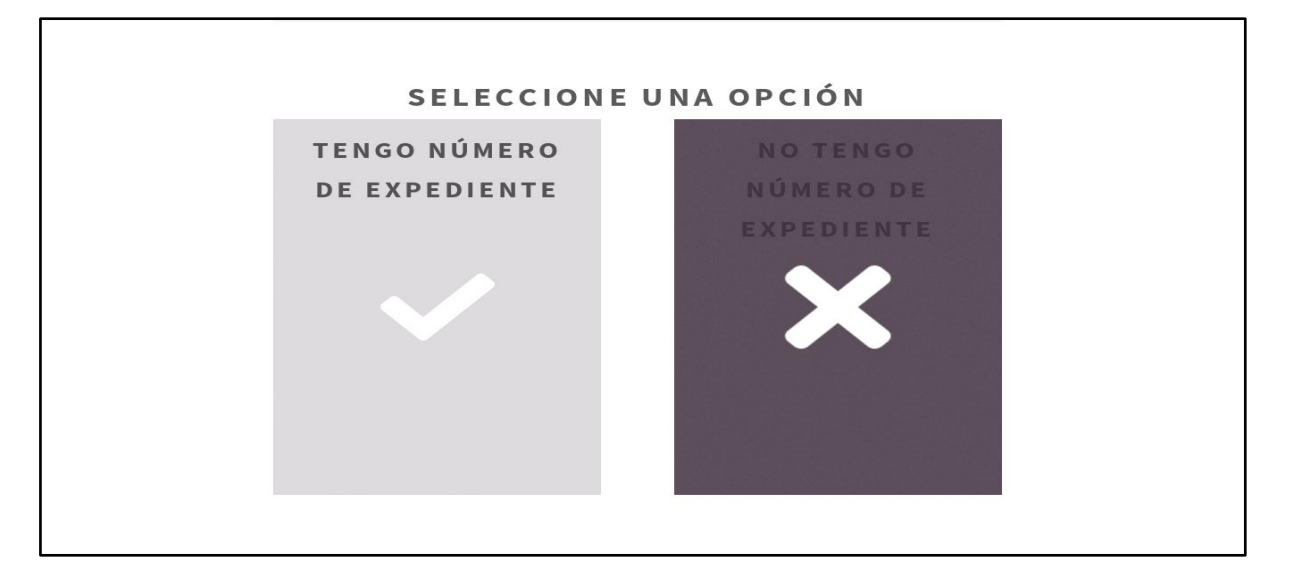

|  | PASO 1<br>Datos personales. |
|--|-----------------------------|
|  | JUAN PEREZ                  |
|  | 18123456                    |
|  | jperez@gmail.com            |
|  | 3764123456                  |
|  |                             |

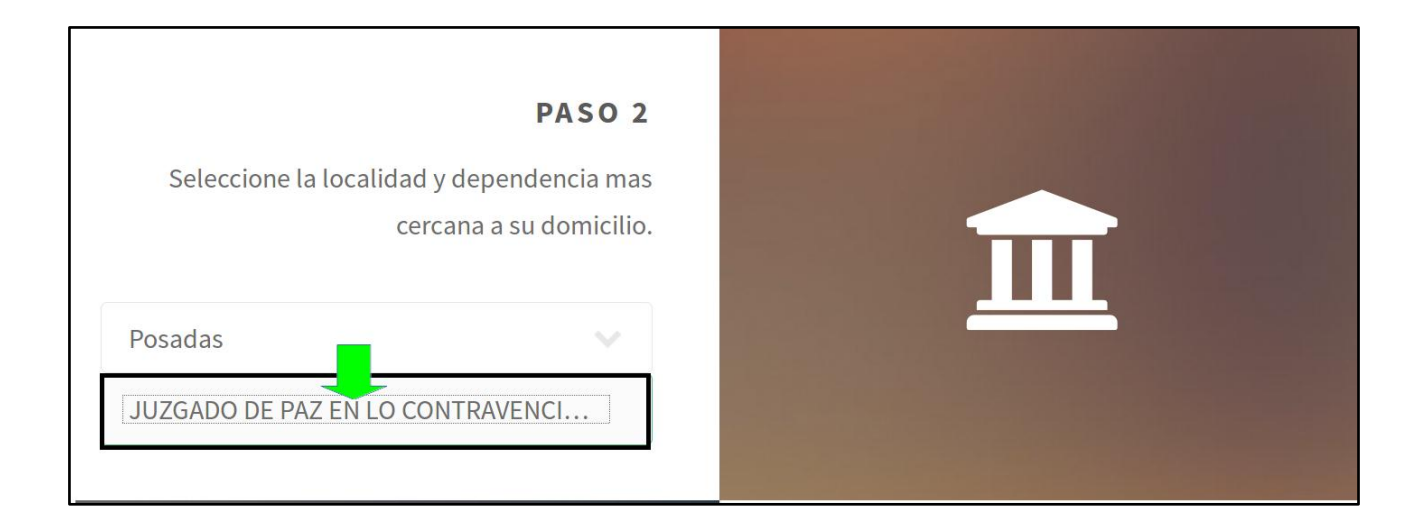

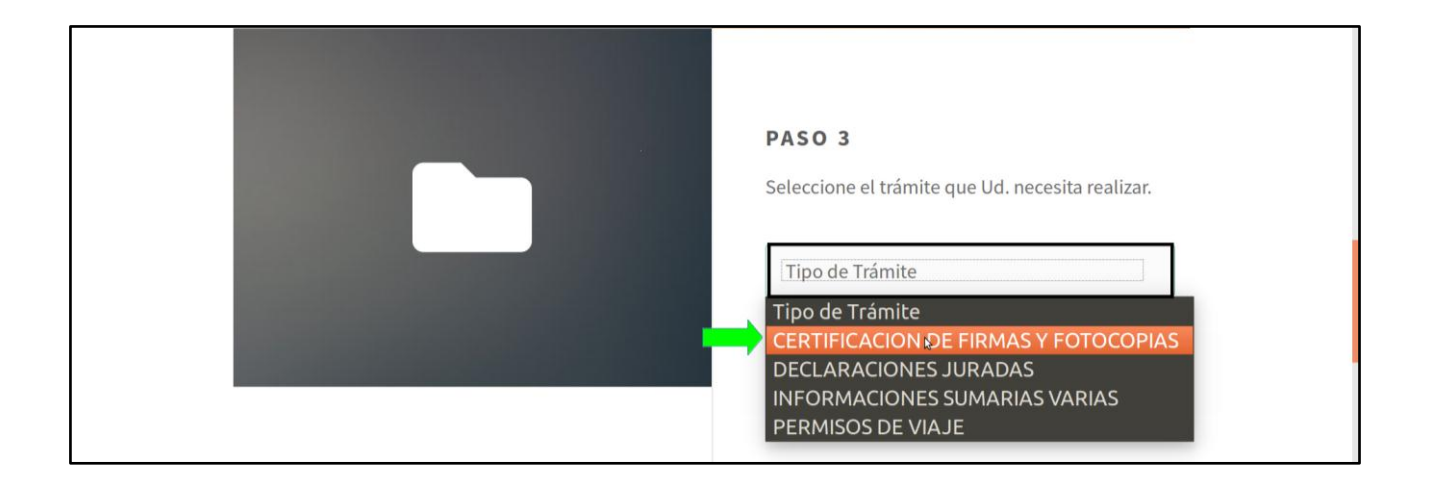

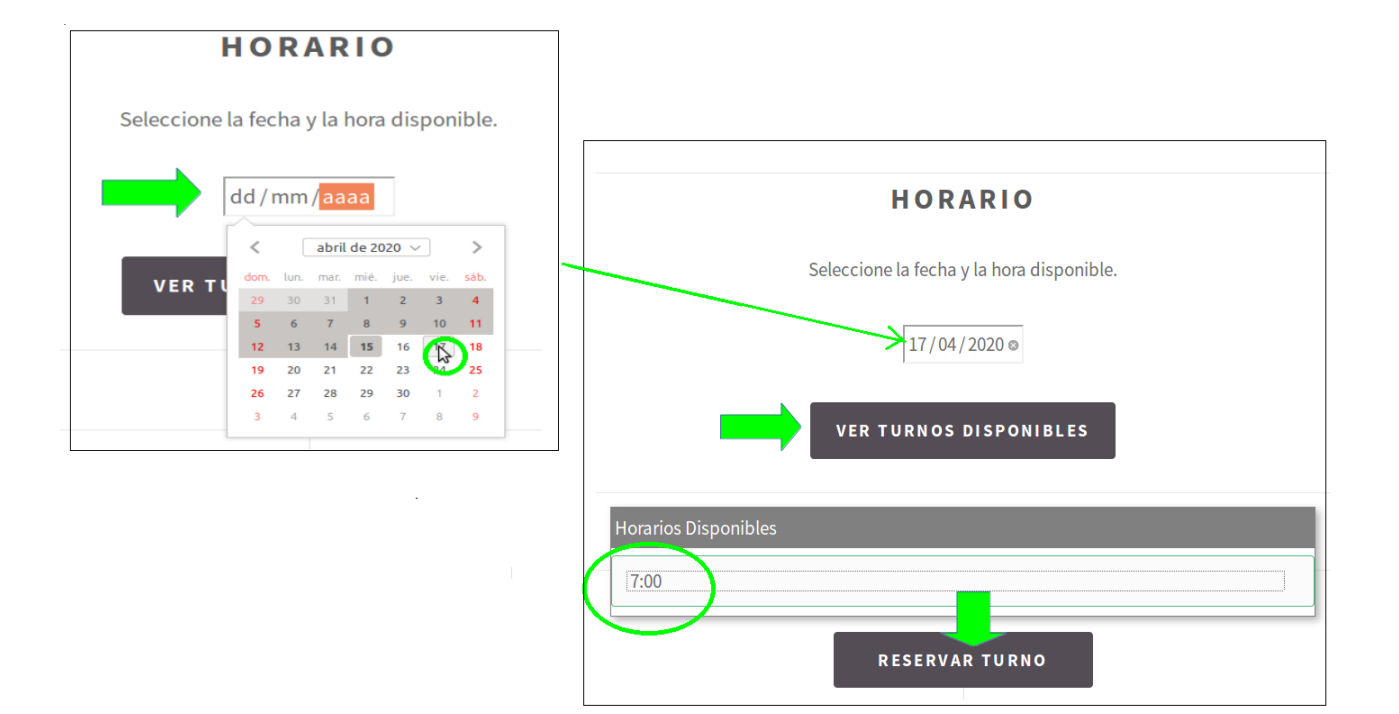

## TURNO ASIGNADO CORRECTAMENTE!

SU COMPROBANTE SE ABRIRA EN UNA NUEVA VENTANA, EN CASO CONTRARIO LO PUEDE DESCARGAR HACIENDO CLIC

## AQUÍ

Volver al Inicio

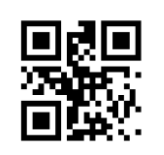

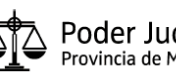

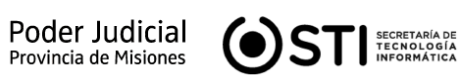

## Número del Turno: (T-68) Fecha: 17/04/2020 Hora: 07:00:00hs. Nombre: JUAN PEREZ DNI: 18123456 Trámite: CERTIFICACION DE FIRMAS Y FOTOCOPIAS Dependencia: JUZGADO DE PAZ EN LO CONTRAVENCIONAL CONTACTOS E-mail: juzgadopazcontravencional.posadas@jusmisiones.gov.ar Tel.: 376-4446700 Dirección: AVDA. SANTA CATALINA Nro: 1735 PB IMPORTANTE: 1) Al presentarse deberá hacerlo con ésta CONSTANCIA DE TURNO ASIGNADO (podrá mostrarla desde un celular o llevarla impresa); 2) En cumplimiento de las normas de seguridad e higiene vigentes (Covid-19) se solicita la asistencia a mesa de entradas con un tiempo previo al turno de 10 minutos; 3) COMUNICARSE con la Dependencia vía correo electrónico o telefónicamente: a) En caso de NO PODER ASISTIR AL TURNO asignado (se ruega AVISAR con debida anticipación para reorganizar la atención de otras personas). b) Para realizar CONSULTAS sobre REQUISITOS de los trámites solicitados.-Generado: 15:04hs. del 17-04-2020

¿Cómo se instala Turnos PJPM? Descargá la aplicación de tu PlayStore u AppStore.

Los turnos también pueden solicitarse por la aplicación oficial para dispositivos móviles STJ-Turnos, que es gratuita y está disponible para sistemas operativos Android.